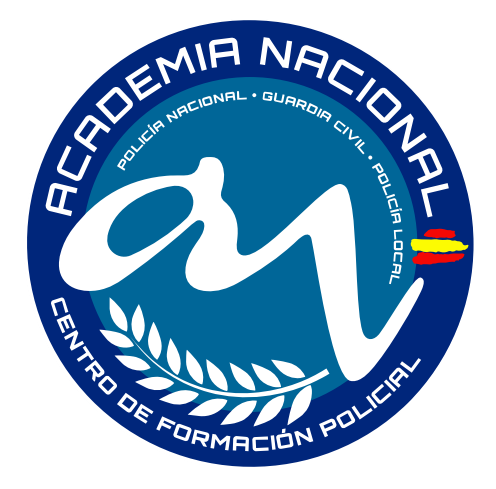

## Guía para activar los pagos automáticos con tarjeta de crédito/débito

Con este documento queremos explicarle el proceso para configurar el pago automático de la suscripción a cualquiera de nuestros cursos. Estos pasos están encaminados a brindarle una mayor comodidad al no tener que estar pendiente de realizar una transferencia bancaria para conservar el acceso a su curso.

Vincular su tarjeta de crédito con nuestra plataforma es muy seguro. Se lleva a cabo una operación de tokenización de manera que no es necesario almacenar los datos de la tarjeta de nuestros clientes para poder realizar pagos posteriores.

En cualquier momento, usted tiene la libertad para borrar la tarjeta asociada a la suscripción del curso desde el área de clientes.

Continué leyendo a través del presente documento para ver de forma gráfica los pasos necesarios para dar de alta el cargo automático.

1. Inicie sesión en su cuenta de cliente.

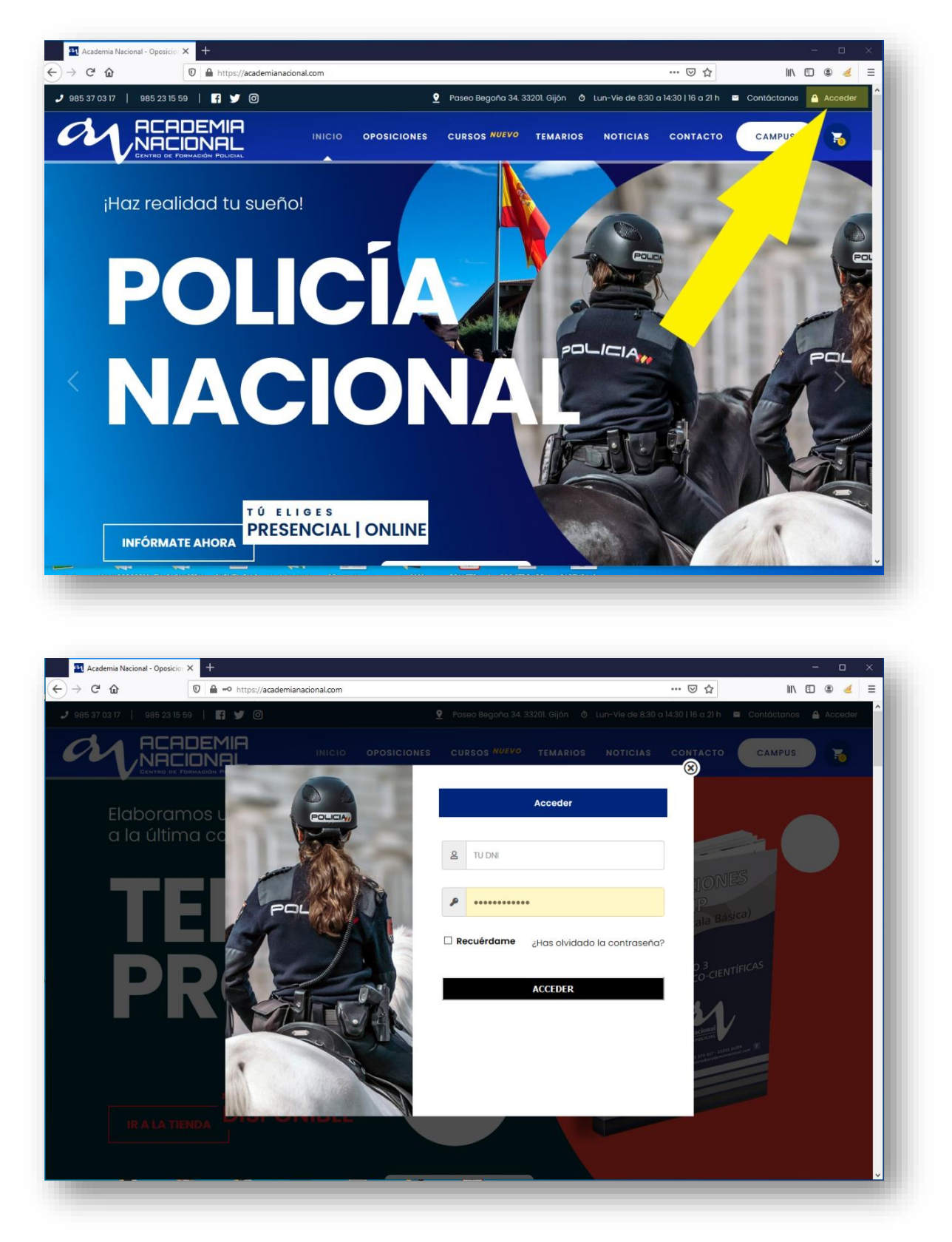

[Puede utilizar su DNI o correo electrónico como usuario]

 Una vez iniciada la sesión, debe seleccionar en el menú vertical la opción <<Métodos de pago>>

| → C <sup>L</sup> ♠ https://academiana | cional.com/mi-cuenta/                                         | ♡ ☆                            | III\ 🗊 🏽 🥌 🗏                |
|---------------------------------------|---------------------------------------------------------------|--------------------------------|-----------------------------|
| 985 37 03 17   985 23 15 59   🖪 🎔 🞯   | 🔮 Paseo Begoña 34. 33201. Gijón 👌 Lun-Vie de 8:3              | 0 a 14:30   16 a 21 h 🛛 Contác | ctanos 💄 Mi cuenta (Cerrar) |
|                                       | INICIO OPOSICIONES CURSOS <sup>NUEVO</sup> TEMARIOS N         | IOTICIAS CONTACTO              | CAMPUS 😽                    |
| Mi Cuenta                             |                                                               |                                | INICIO / MI CUENTA          |
|                                       |                                                               |                                |                             |
| Escritorio                            | Hola (ino eres Ce                                             | rrar sesión)                   |                             |
| Pedidos                               | Desde el escritorio de tu cuenta puedes ver tus pedidos reci  | ientes, gestionar tus direcc   | ciones de envío y           |
| Mis suscripciones                     | facturación y editar tu contraseña y los detalles de tu cuent | a.                             |                             |
| Descargas                             |                                                               |                                |                             |
| Mis Cursos                            |                                                               |                                |                             |
| Direcciones                           |                                                               |                                |                             |
| Detalles de la cuenta                 |                                                               |                                |                             |
| Métodos de pago                       |                                                               |                                |                             |
| Salir                                 |                                                               |                                |                             |
| academianacional.com                  |                                                               |                                |                             |

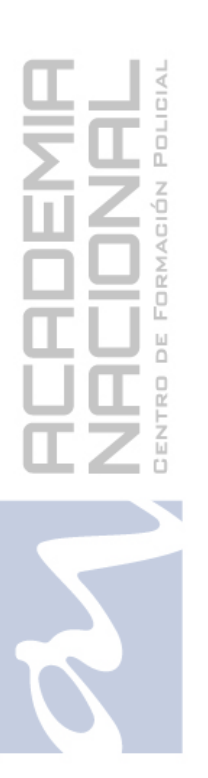

3. En el siguiente paso, usted deberá seleccionar la opción "Añade una tarjeta de crédito/debido para suscripciones" y a continuación hacer clic en el botón <<Añadir método de pago>>

Mientras se realiza la comunicación con el banco pueden transcurrir algunos segundos. Sea paciente y espere a que se cargue la nueva página para introducir los detalles de su tarjeta.

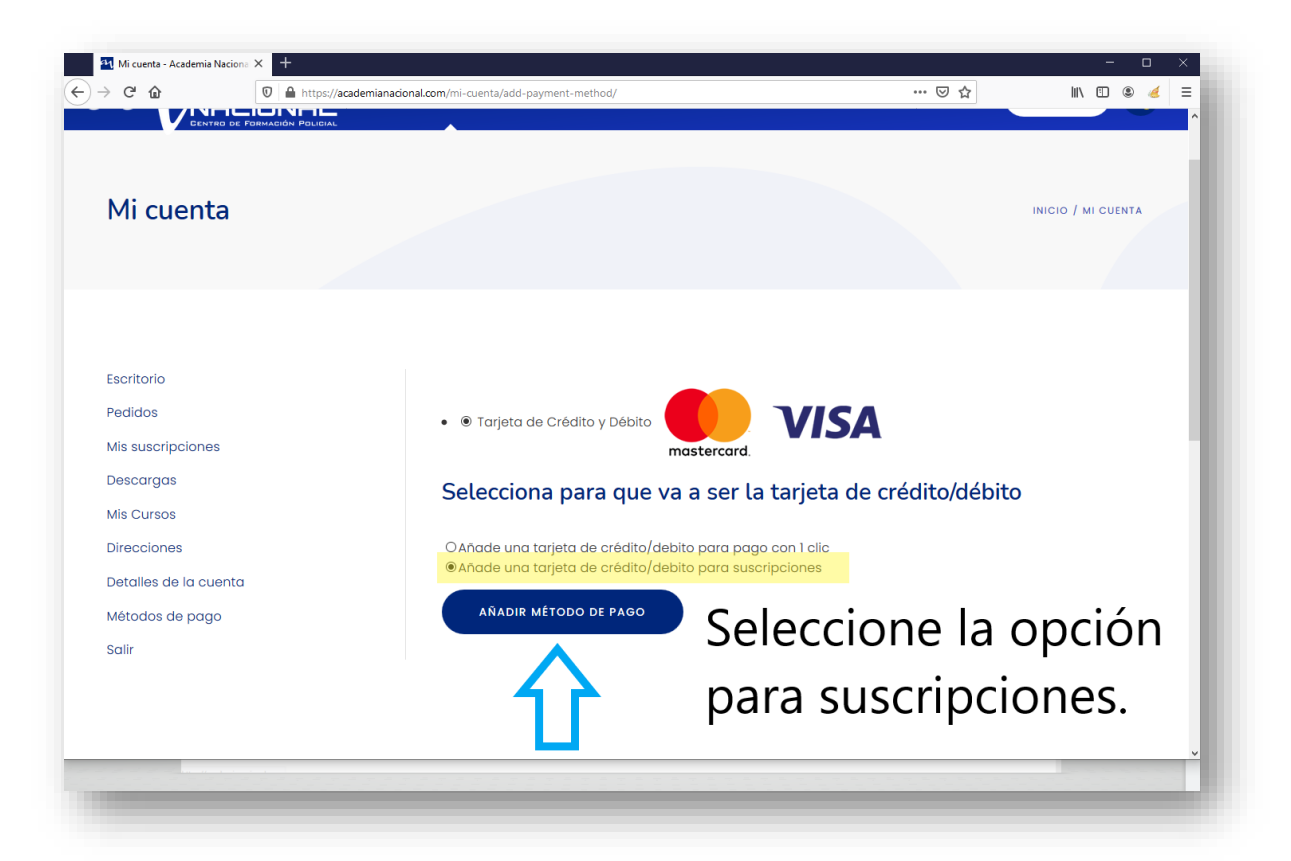

| 4                        | Santander              | Seleccione su idioma Castellano v                                                                       |
|--------------------------|------------------------|----------------------------------------------------------------------------------------------------|
| 1 Selecc<br>métod        | ione<br>lo de pago 😑 2 | Comprobación 🗈 3 Solicitando 🔁 4 Resultado                                                              |
| Datos de                 | la operación           | Pagar con Tarjeta 🛛 wsa 🚍 🥽 😋 🚾 🔿                                                                       |
| Importe:                 | 0,00 €                 | N° Tarjeta:                                                                                             |
| Comercio:                | ACADEMIA NACIONAL      | Caducidad:                                                                                              |
| Terminal:                |                        |                                                                                                    |
| Pedido:                  |                        |                                                                                                    |
| Fecha:                   | 29/03/2021 12:40       | Cancelar Pagar                                                                                          |
| Descripción<br>producto: | Adding Payment Method  |                                                                                                    |
| V/SA<br>SIGHT            | D Check                |                                                                                                    |
| DISCUVER                 |                        |                                                                                                    |
| ProtectBuy               |                        |                                                                                                    |
|                          |                        |                                                                                                    |
|                          | (c) 20                 | Powered by <b>CRCd Sýs</b><br>21 Redsvs Servicios de Procesamiento. SL - Todos los derechos reservados. |

CENTRO DE FORMACIÓN POLICIAL

4. Cuando haya completado los datos de su tarjeta y presione el botón rojo de pagar, es probable que tenga que completar algún tipo de verificación adicional con su banco.

Entre los tipos de comprobación más recientes está el enviarle un SMS para iniciar sesión en su banco, comprobando de esta forma que la operación tiene todas las garantías para completarse.

A continuación, le mostramos un ejemplo:

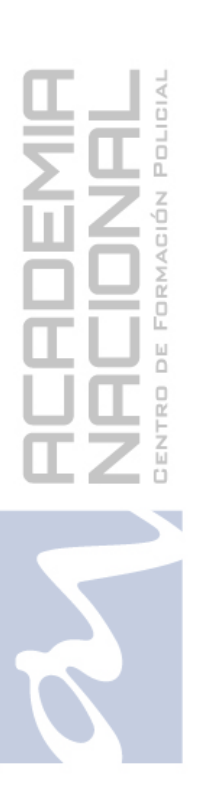

|                                                                | Cancelar                                                  |  |
|----------------------------------------------------------------|-----------------------------------------------------------|--|
| Santander                                                      | iD Check                                                  |  |
| 66:49                                                          | )                                                         |  |
| Por tu seguridad, sig                                          | ue estos pasos:                                           |  |
|                                                                | ·                                                         |  |
| 1. Recibirás una n<br>datos de la compra<br>el proceso de aute | otificación con los<br>I para que continúes<br>nticación  |  |
| 2. Accede a la pág                                             | ina de autenticación                                      |  |
| instrucciones y fina<br>olvides pulsar el b                    | ., sigue las<br>Iliza el proceso, no<br>tón de finalizar. |  |
| 3. En la web del co<br>resultado de la op                      | mercio verás el<br>ración                                 |  |
|                                                                |                                                           |  |
| Si tras autorizar la compra esta ven                           | ana nermanece abierta                                     |  |
| pulsa aquí para continuar                                      | ana pomanoco abioria,                                     |  |
|                                                                |                                                           |  |

5. Completada la verificación, su método de pago será aceptado para aceptar cargos de los cursos en activo que tenga contratados.

|                                                                                                    | A Contractor                                                                                                    | Seleccione su idioma Castellano                                                                                                    |                                                                             |
|----------------------------------------------------------------------------------------------------|----------------------------------------------------------------------------------------------------|----------------------------------------------------------------------------------------------------|-----------------------------------------------------------------------------|
|                                                                                                    | Santander                                                                                                    |                                                                                                    |                                                                             |
|                                                                                                    | 1 Seleccione expansion 1 Solicitando datos                                                                                        |                                                                                                    |                                                                             |
|                                                                                                    | adicionales                                                                                                    | transaccon                                                                                                    |                                                                             |
|                                                                                                    | Datos de la operación                                                                                                    | OPERACIÓN AUTORIZADA CON CÓDIGO: 297497                                                                                                    |                                                                             |
|                                                                                                    | Importe: 0,00 €                                                                                                    | Número Tarjeta:                                                                                                    |                                                                             |
|                                                                                                    | (ESPAÑA)                                                                                                    | Url Comercio: https://ACADEMIANACIO<br>NAL.COM                                                                                                    |                                                                             |
|                                                                                                    | Terminal:                                                                                                    | Descripción producto: Adding Payment Method                                                                                                    |                                                                             |
|                                                                                                    | Numero<br>pedido:                                                                                                    |                                                                                                    |                                                                             |
|                                                                                                    | Descripción                                                                                                    |                                                                                                    |                                                                             |
|                                                                                                    | producto: Adding Payment Method                                                                                                   |                                                                                                    |                                                                             |
|                                                                                                    |                                                                                                    | CONTINUAR                                                                                                    |                                                                             |
|                                                                                                    |                                                                                                    |                                                                                                    |                                                                             |
|                                                                                                    |                                                                                                    |                                                                                                    |                                                                             |
|                                                                                                    |                                                                                                    | Powereth                                                                                                    |                                                                             |
|                                                                                                    | (c) 2021 Redsys Ser                                                                                                    | Servicios de Procesamiento. SL- Todos los derechos reservados.                                                                                                    |                                                                             |
|                                                                                                    |                                                                                                    |                                                                                                    |                                                                             |
|                                                                                                    |                                                                                                    |                                                                                                    |                                                                             |
|                                                                                                    |                                                                                                    |                                                                                                    |                                                                             |
| Mi cuenta - Academia Nacion: X<br>C' û 0                                                                                                    | + A https://academianacional.com/mi-cuenta/payment-meth                                                                           | - c<br>thods/ ···· ♡☆] IIN [] @                                                                                                    | - ><br><u>4</u>                                                             |
| Mi cuenta - Academia Nacioni: × -<br>C 企 ① ⑦<br>5 37 03 17   985 23 15 59                                                                                                    | +<br>A http://academianacional.com/mi-cuenta/payment-meth<br>T ♥ ◎ ♀ Poc                                                          | – c<br>thods/ C ☆ Mi C ®<br>aseo Begoña 34.33201. Gijón & Lun-Vie de 8:30 a 14:30   16 a 21 h ■ Contáctanos 🛓 Mi cuenta (Cer                                                                                                    | □ ><br>≪ :<br>*rror)                                                        |
| Mi cuenta - Academia Nacion: X<br>C<br>a<br>5 37 03 17   985 23 15 59  <br>C<br>C<br>C<br>C<br>C<br>C<br>C<br>C<br>C<br>C                                                                                                    | +<br>A https://academianacional.com/mi-cuenta/payment-meth                                                                        | – c<br>thods/                                                                                                    | □ ><br>≪ :<br>ŧrrar)                                                        |
| Mi cuenta - Academia Nacion: × -<br>C 企 企 ②<br>5 37 03 17 985 23 15 59 9<br>CECEVED DE FORMAGE                                                                                                    | H<br>https://academianacional.com/mi-cuenta/payment-meth<br>f v v v v v v v v v v v v v v v v v v v                               | – c<br>thods/                                                                                                    | □ →<br>≪ i<br>#rrar)                                                        |
| Mi cuenta - Academia Nacion: Х С<br>С Ф<br>5 37 03 17   985 23 15 59  <br>Сскуядо DE ГОВИЛАСИ                                                                                                    | H<br>https://academianacional.com/mi-cuenta/payment-meth<br>0 v 0 v posicione<br>NICIO OPOSICIONE                                 | thods/ ···· ⓒ ☆ III 및 @<br>aseo Begoña 34. 33201. Gijón ⓒ Lun-Vie de 8:30 a 14:30   16 a 21 h = Contáctanos & Mi cuenta (Cer<br>NES CURSOS MUREVO TEMARIOS NOTICIAS CONTACTO CAMPUS 국                                                                                           | □ ><br><u>∢</u> i<br>errar)                                                 |
| Mi cuenta - Academia Nacion: X<br>C<br>D<br>5 37 03 17   985 23 15 59  <br>CECUTED OF TOMAGE<br>CECUTED OF TOMAGE<br>Mi Cuenta                                                                                                    | +<br>https://academianacional.com/mi-cuenta/payment-meth<br>T © Poi<br>Point<br>NICIO OPOSICIONE                                  | - C<br>thods/ ♥☆ III\ □<br>asee Begona 34.33201. Gijon<br>tun-Vie de 8:30 a 14:30 1 16 a 21 h<br>Contoctanos<br>Mi cuenta (Cer<br>NES CURSOS MUEVO<br>TEMARIOS NOTICIAS CONTACTO<br>CAMPUS<br>TEMARIOS NOTICIAS CONTACTO<br>CAMPUS<br>TEMARIOS NOTICIAS CONTACTO<br>CAMPUS      | □ ;<br>ፈ                                                                    |
| Mi cuenta - Academia Nacioni X -<br>C  D<br>5 37 03 17 985 23 15 59<br>CERTIFIC DE FORMACE                                                                                                    | +<br>https://academianacional.com/mi-cuenta/payment-meth                                                                          | - C<br>thods/ ♥☆ III                                                                                                    | □ )<br>≪ i<br>Yrror)                                                        |
| Mi cuenta - Academia Nacion: X<br>C  D<br>5 37 03 17   985 23 15 59  <br>C C C C C C C C C C C C C C C C C C C                                                                                                     | +<br>A https://academianacional.com/mi-cuenta/payment-meth                                                                        | Lincio / MI CUENTA                                                                                                    | — >)<br>« і і і<br>ипат)                                                    |
| Mi cuenta - Academia Nacioni X<br>C<br>D<br>T<br>T<br>Mi Cuenta<br>Mi Cuenta                                                                                                    | +  thtps://academianacional.com/mi-cuenta/payment-meth  of  for  for  for  for  for  for  for                                     | - C<br>thods/ ···· ♥☆ III                                                                                                    | - )<br>// · · · · · · · · · · · · · · · · · ·                               |
| Mi cuenta - Academia Nacion: X<br>C  D<br>5 37 03 17 985 23 15 59<br>S C C C C C C C C C C C C C C C C C C C                                                                                                    | +<br>M https://academianacional.com/mi-cuenta/payment-meth<br>♥ ♥ ♥ ♥ Post<br>NICIO OPOSICIONE<br>NICIO OPOSICIONE                | thods/ ©☆ ML © ②<br>aseo Begoña 34. 33201. Gijón © Lun-Vie de 8:30 a 14:30   16 a 21 h ■ Contáctanos ▲ Mi cuenta (Cer<br>NES CURSOS MURIVO TEMARIOS NOTICIAS CONTACTO CAMPUS<br>INICIO / MI CUENTA                                                                              | e ;                                                                         |
| Mi cuenta - Academia Nacion: X<br>C<br>Mi cuenta - Academia Nacion: X<br>C<br>Mi Cuenta<br>Mi Cuenta<br>scritorio                                                                                                    | H<br>https://academianacional.com/mi-cuenta/payment-meth<br>TO<br>TO<br>NICIO<br>OPOSICIONE<br>Método                             | Lincio / Mi CUENTA<br>Caduca                                                                                                    | a i i i i i i i i i i i i i i i i i i i                                     |
| Mi cuenta - Academia Naciona X<br>C  D<br>5 37 03 17 985 23 15 59<br>Mi Cuenta<br>Mi Cuenta<br>scritorio<br>edidos                                                                                                    |                                                                                                    | thods/ ♥ ☆ III                                                                                                    | □ 2<br>≪ 1<br>1<br>1<br>1<br>1<br>1<br>1<br>1<br>1<br>1<br>1<br>1<br>1<br>1 |
| Mi cuenta - Academia Nacioni X<br>C<br>C<br>T<br>C<br>C<br>C<br>C<br>C<br>C<br>C<br>C<br>C<br>C<br>C<br>C<br>C                                                                                                    | H<br>https://academianacional.com/mi-cuenta/payment-meth<br>© © © Posicione<br>INICIO OPOSICIONE<br>Método<br>MasterCard terminod | thods/ C<br>thods/ C<br>aseo Begonio 34. 33201. Gijón O Lun-Vie de 8:30 a 14:30 116 a 21 h C Contáctanos M Cuenta (Cer<br>NES CURSOS MUEVO TEMARIOS NOTICIAS CONTACTO CAMPUS<br>INICIO / MI CUENTA<br>INICIO / MI CUENTA<br>Caduca<br>Cada en 0000 08/25 BORRAR                 |                                                                             |
| Mi cuenta - Academia Nacion: X<br>C<br>C<br>C<br>C<br>C<br>C<br>C<br>C<br>C<br>C<br>C<br>C<br>C                                                                                                    |                                                                                                    | theds/ © ☆ III ©<br>aseo Begoña 34 33201. Gijón O Lun-Vie de 8:30 a 14:30 116 a 21 h ■ Contóctanos ▲ Mi cuenta (Cer<br>NES CURSOS MUEVO TEMARIOS NOTICIAS CONTACTO CAMPUS<br>INICIO / MI CUENTA<br>INICIO / MI CUENTA<br>Caduca<br>ada en 0000 08/25 BORRAR                     | IIIIIIIIIIIIIIIIIIIIIIIIIIIIIIIIIIIIII                                      |
| Mi cuenta - Academia Nacion: X<br>C<br>C<br>C<br>C<br>C<br>C<br>C<br>C<br>C<br>C<br>C<br>C<br>C                                                                                                    |                                                                                                    | theds/ C<br>theds/ C<br>aseo Begona 34 33201 Gijón O Lun-Vie de 8:30 a 1430 1 16 a 21 h Contactanos A Mi cuento (Cer<br>NES CURSOS AVUEVO TEMARIOS NOTICIAS CONTACTO CAMPUS<br>INICIO / MI CUENTA<br>INICIO / MI CUENTA<br>Caduca<br>ada en 0000 08/25 BORRAR<br>DO DE PAGO     |                                                                             |
| Mi cuenta - Academia Nacioni X<br>C<br>C<br>C<br>C<br>C<br>C<br>C<br>C<br>C<br>C<br>C<br>C<br>C                                                                                                    |                                                                                                    | thods/ C  In Contoctanes  Mi Cuento (Cer  Also Cursos MUEVO TEMARIOS NOTICIAS CONTACTO CAMPUS INICIO / MI CUENTA INICIO / MI CUENTA Caduca ada en 0000 08/25 BORRAR DO DE PAGO                                                                                                  | I C C C C C C C C C C C C C C C C C C C                                     |
| Mi cuenta - Academia Nacioni X<br>C<br>C<br>S<br>3 37 03 17<br>985 23 15 59<br>C<br>CCCVRD DC FORMACCI<br>CCCVRD DC FORMACCI<br>CCCCCRD DC FORMACCI<br>CCCCCRD DC FORMACCI<br>CCCCCCRD CCCCCCCCCCCCCCCCCCCCCCCCCCCCCC |                                                                                                    | thods/ C 1<br>thods/ C 1<br>aseo Begono 34 33201. Gijón O Lun-Vie de 830 a 1430 116 a 21 h C Contáctonos 1 Mi cuenta (Cer<br>NES CURSOS MURVO TEMARIOS NOTICIAS CONTACTO CAMPUS<br>INICIO / MI CUENTA<br>INICIO / MI CUENTA<br>Caduca<br>ada en 0000 08/25 BORRAR<br>DO DE PAGO |                                                                             |

GRACIAS